# Webex 계정 생성 및 실시간 화상강의 시작하기 -교수자-

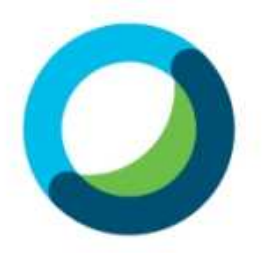

## 1. 웹엑스 계정 만들기

#### 1 웹엑스 계정 만들기

(1) 교수학습개발센터로 계정 생성 요청을 하시면 학교에 등록한 메일 주소로 [ 초대 메일 ] 을 발송해 드립니다.
(2) Cisco 에서 발송한 메일을 확인 합니다.

(3) [Activate] 버튼을 클릭합니다.

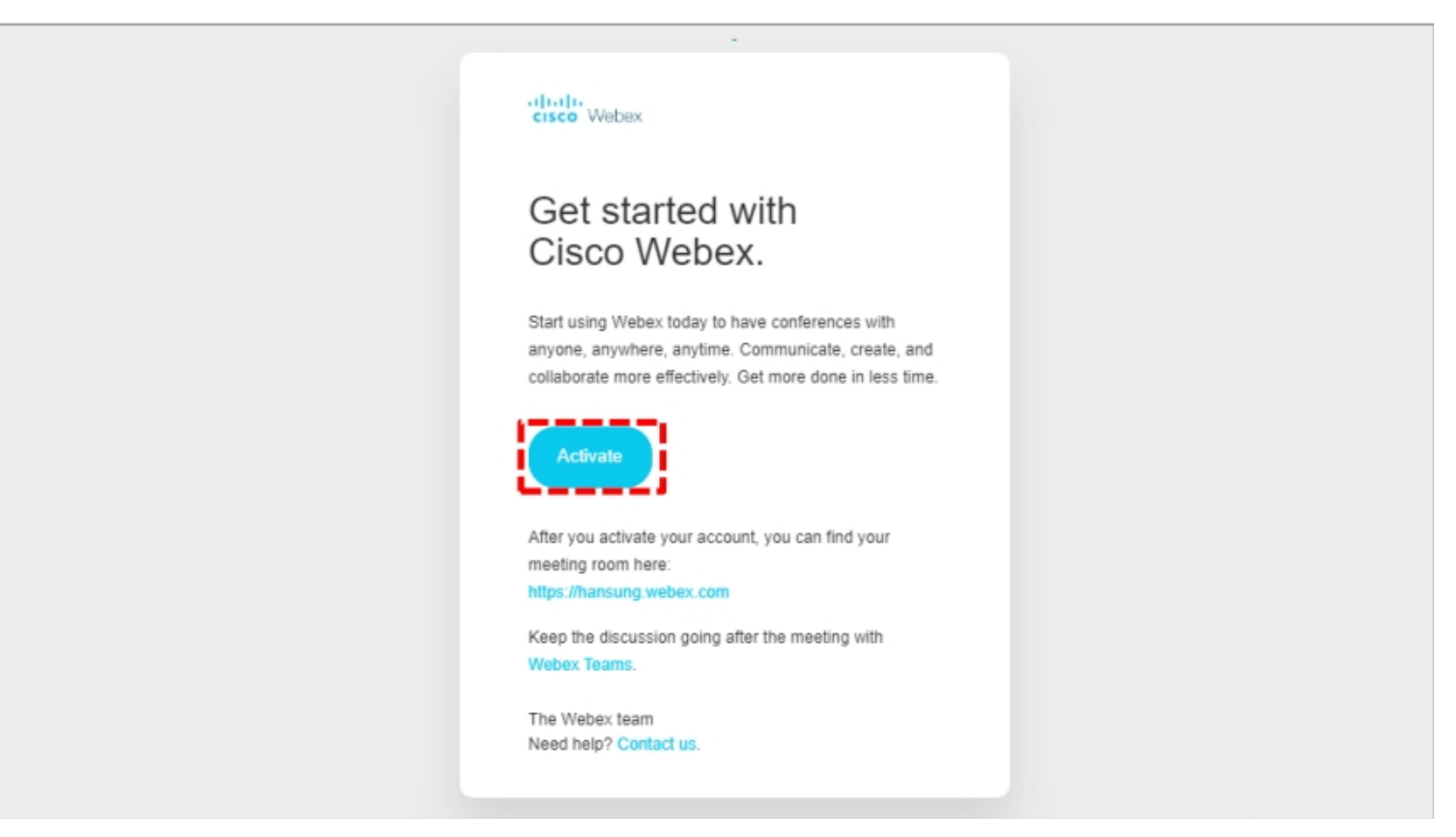

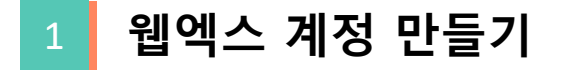

## (1) [Activate] 버튼을 누른 후 요구사항에 맞는 비밀번호를 생성합니다. (2) 저장 및 로그인 버튼을 누른 뒤 메인 페이지에서 [사인인] 버튼을 클릭하여 로그인합니다.

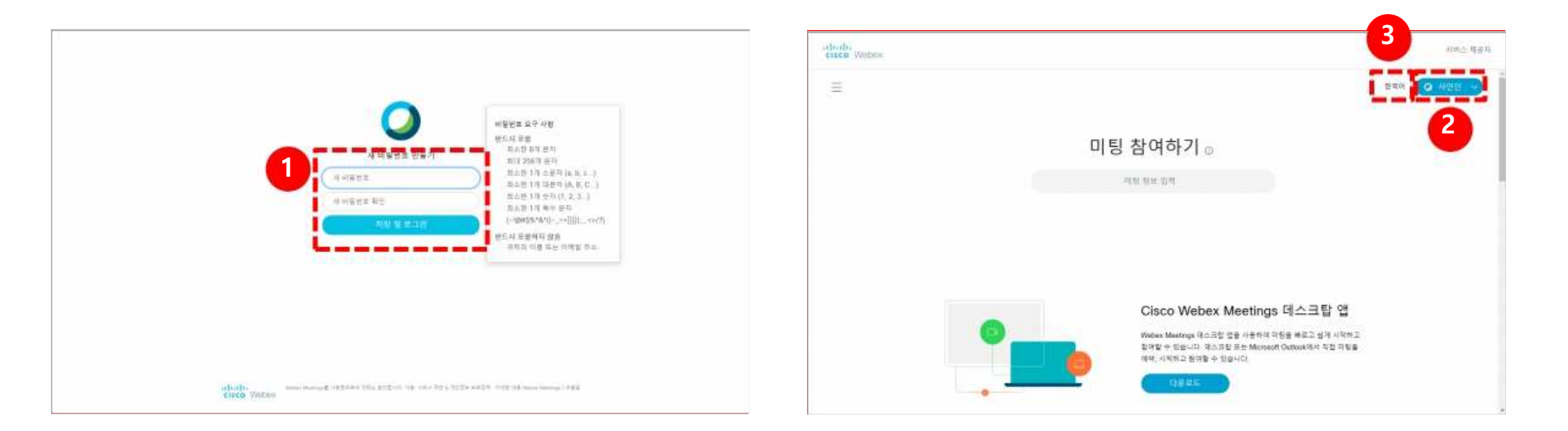

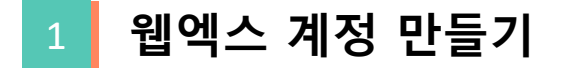

## 로그인하면 아래와 같은 화면이 나옵니다.

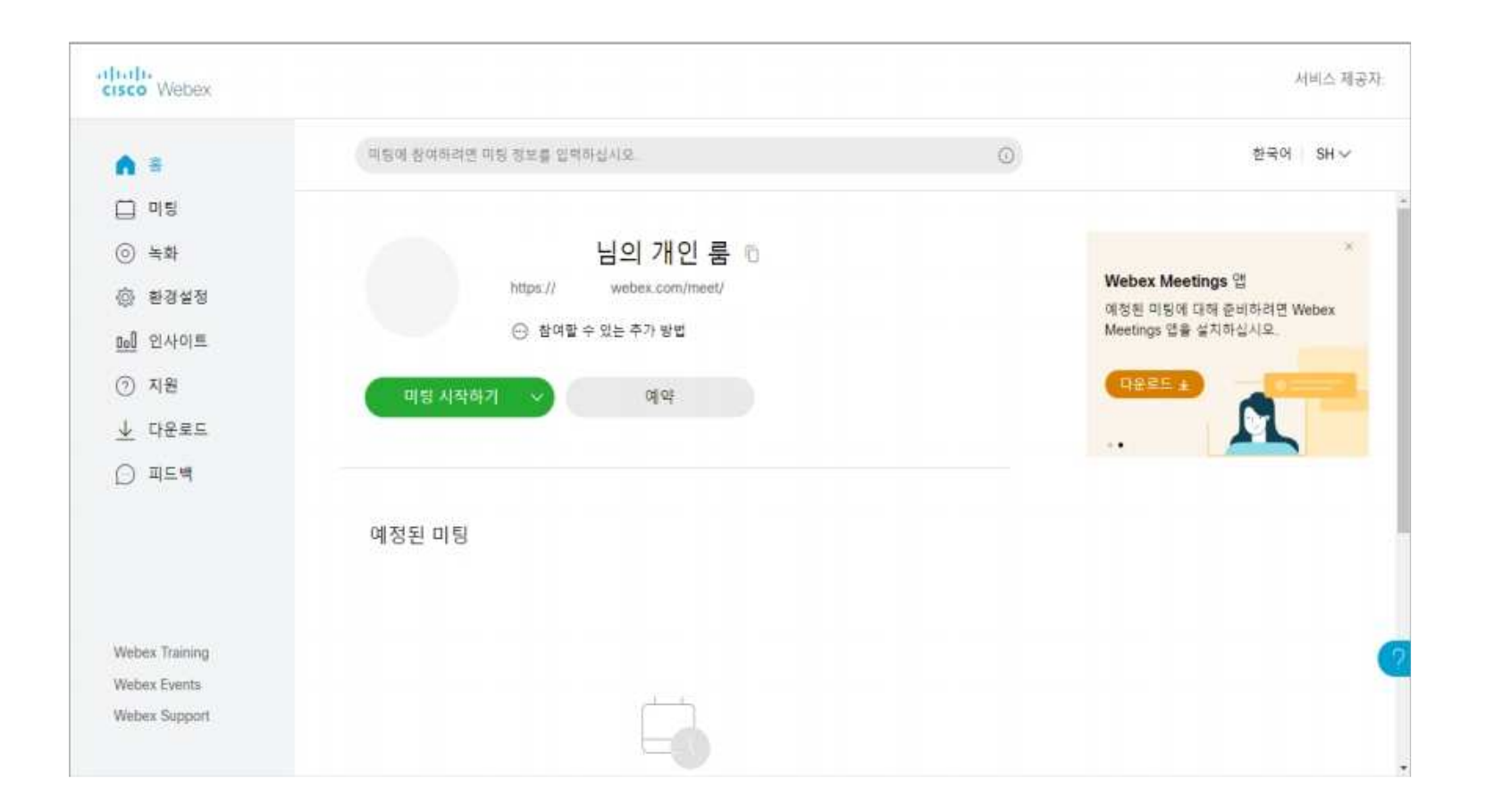

## 2. 화상강의 앱 설치하기

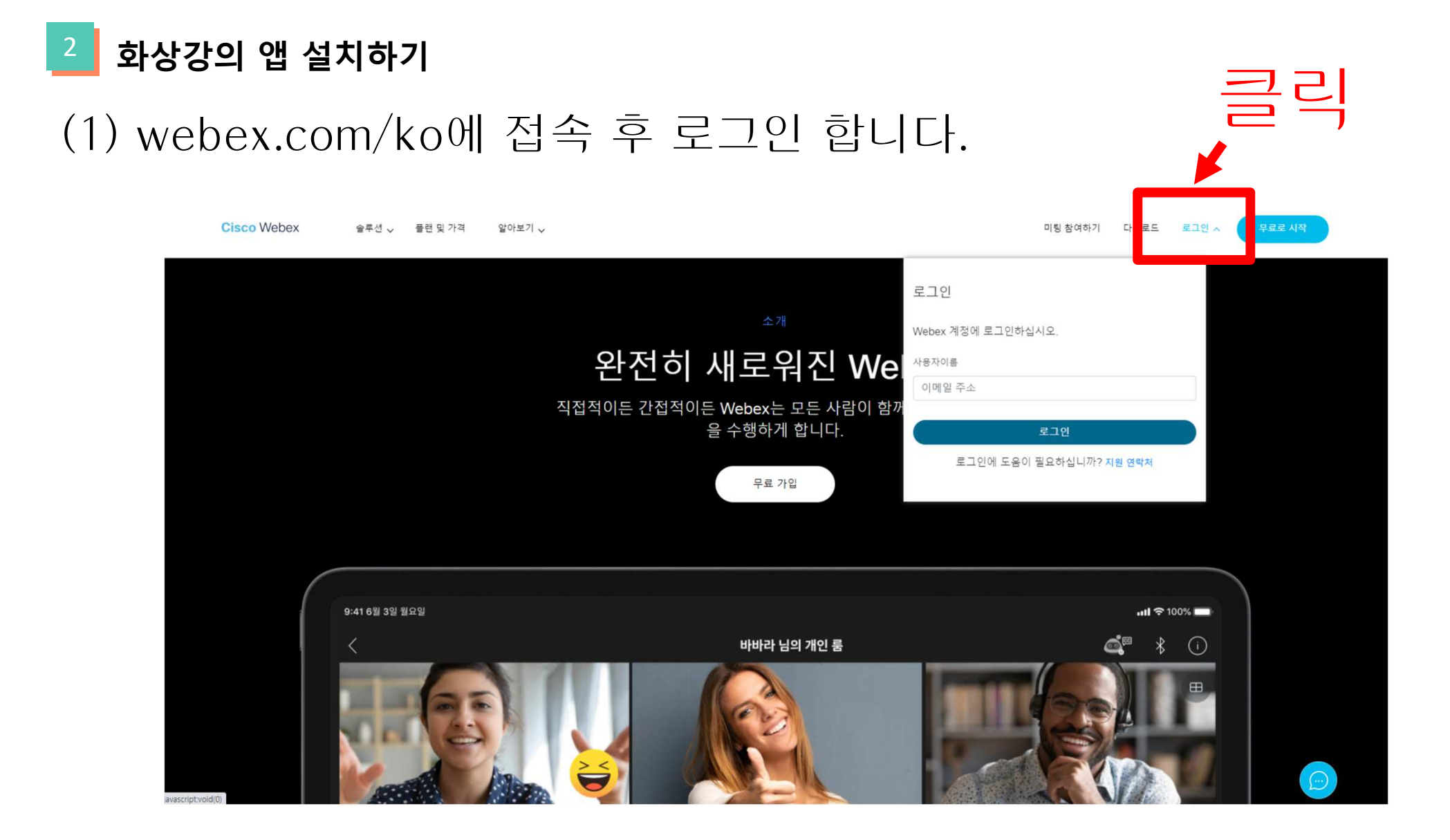

## 2 화상강의 앱 설치하기

## (1) webex.com/ko에 접속 후 로그인 합니다.

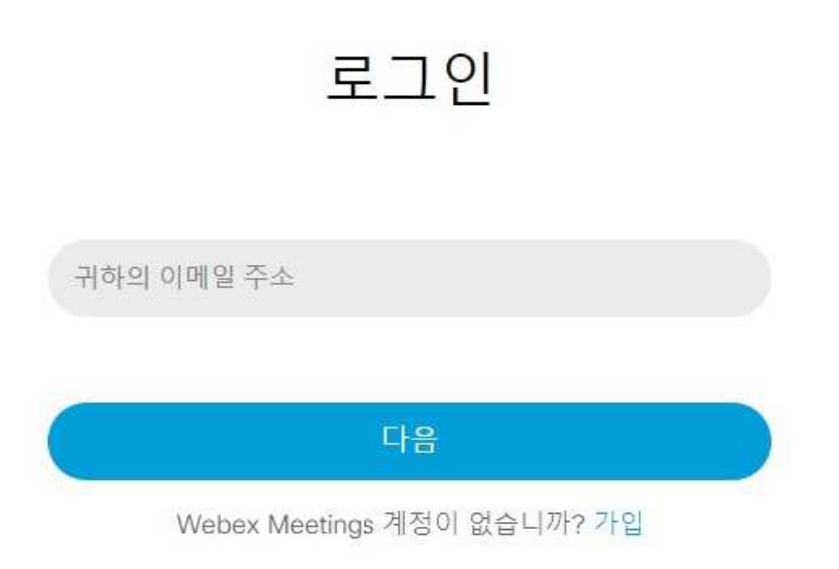

## <sup>2</sup> 화상강의 앱 설치하기

## (1) 1번의 **[ 다운로드 ]** 를 클릭합니다.

#### (2) 2번의 [다운로드] 버튼을 클릭합니다.

#### (3) 설치 파일이 다운로드가 완료되면 설치합니다.

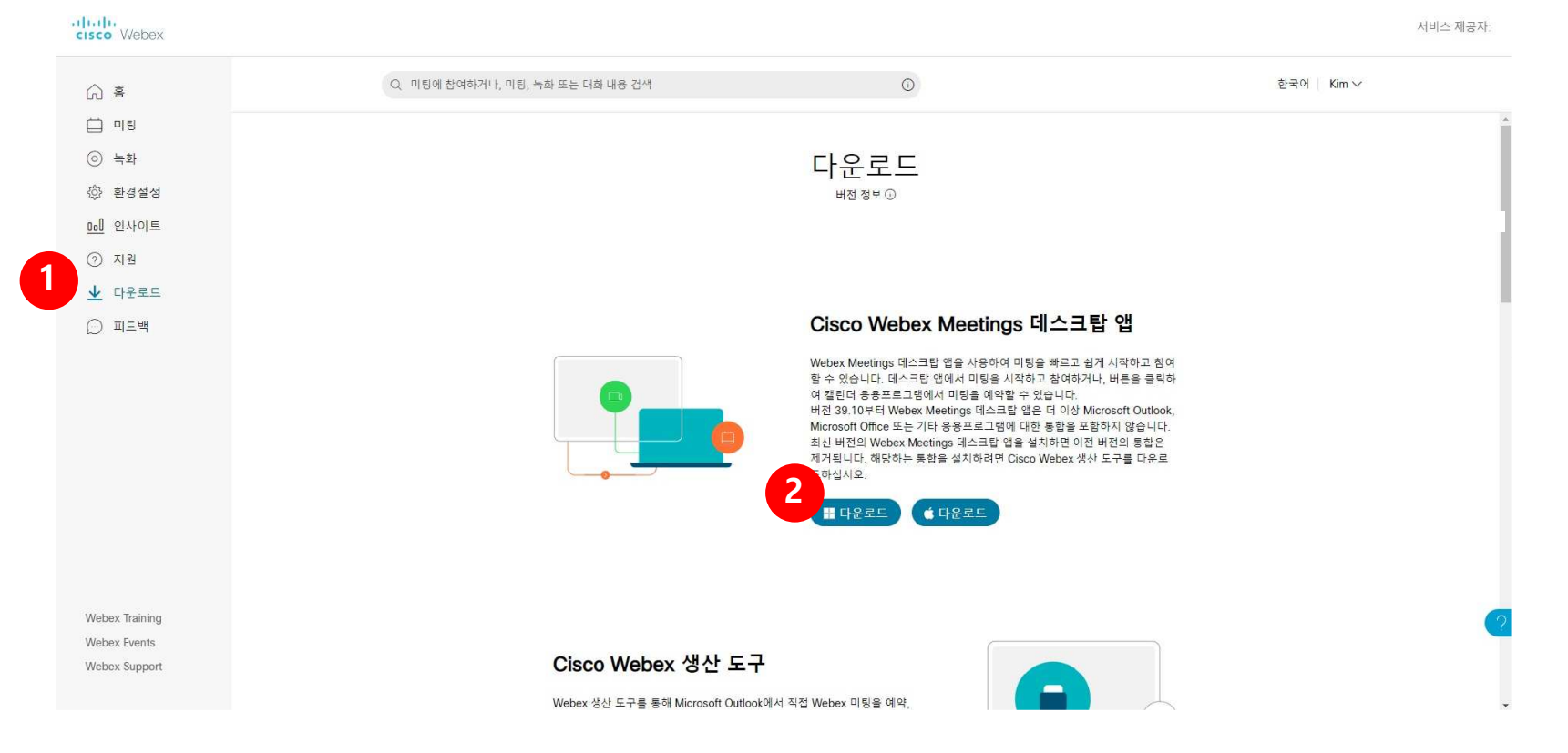

## 2 화상강의 앱 설치하기

(1)윈도우키 혹은 좌측 하단의 시작버튼을 눌러 cisco webex meetings가 정상적으로 설치됐는지 실행해 확인합니다. (2)정상적으로 설치 됐다면 데스크 탑 앱이 우측사진처럼 실행됩니다.

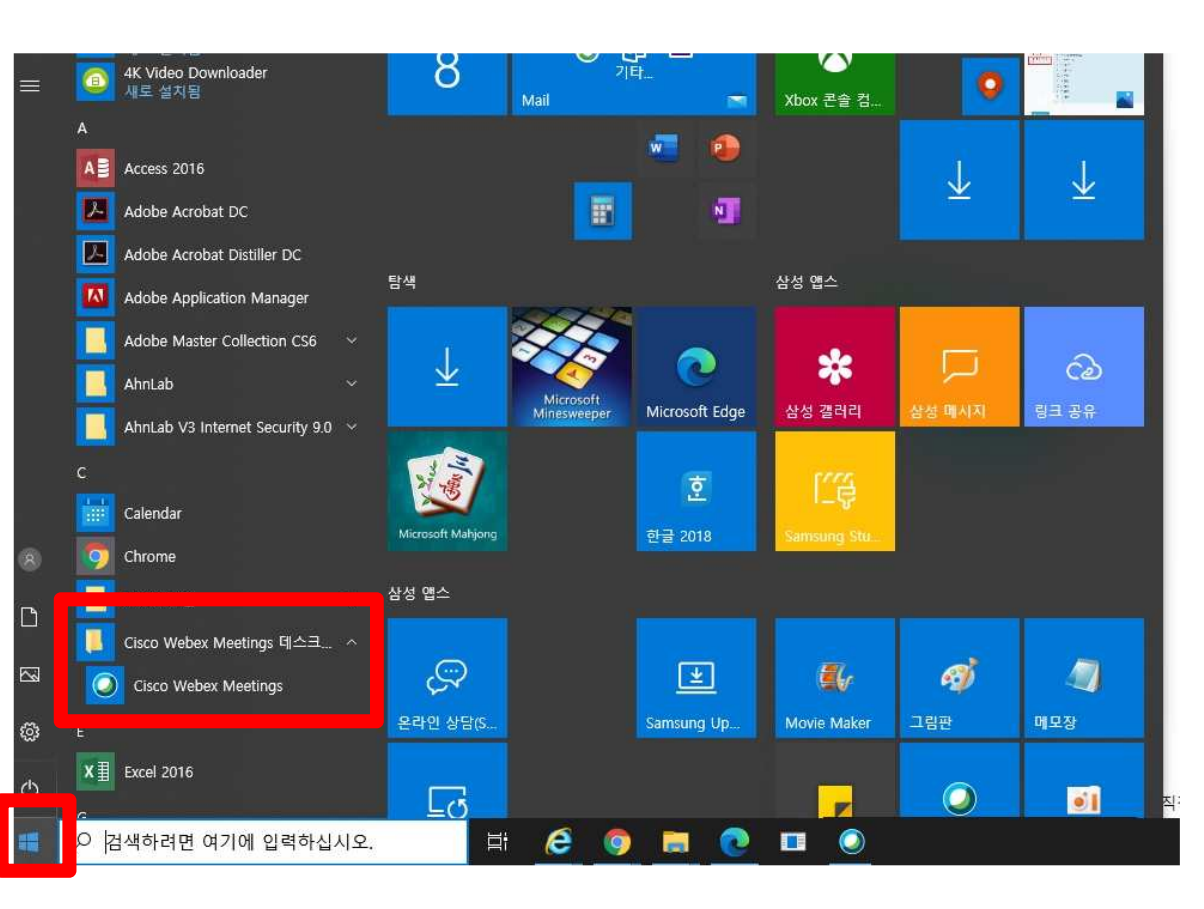

| Cisco Webex Meetings                              | @ - | × |
|---------------------------------------------------|-----|---|
| yun gi Kim<br>https://sangji.webex.com/meet/kimyg | 1 6 |   |
| 미팅 시작하기 예약                                        |     |   |
| 미팅 참여하기 🛈                                         |     |   |
| 미팅 정보 입력                                          |     |   |
| 예정된 미팅                                            |     | G |
| 2021년 2월 8일 월요일                                   |     |   |
| 미팅이 없습니다.                                         |     |   |
|                                                   |     |   |
|                                                   |     |   |
|                                                   |     |   |
|                                                   |     |   |
|                                                   |     |   |
| 🔬 장치에 연결                                          |     |   |

(1) 사이버 캠퍼스 강의실 우측 상단의 [편집] 버튼을 클릭하여, 편집 모드로 전환합니다.

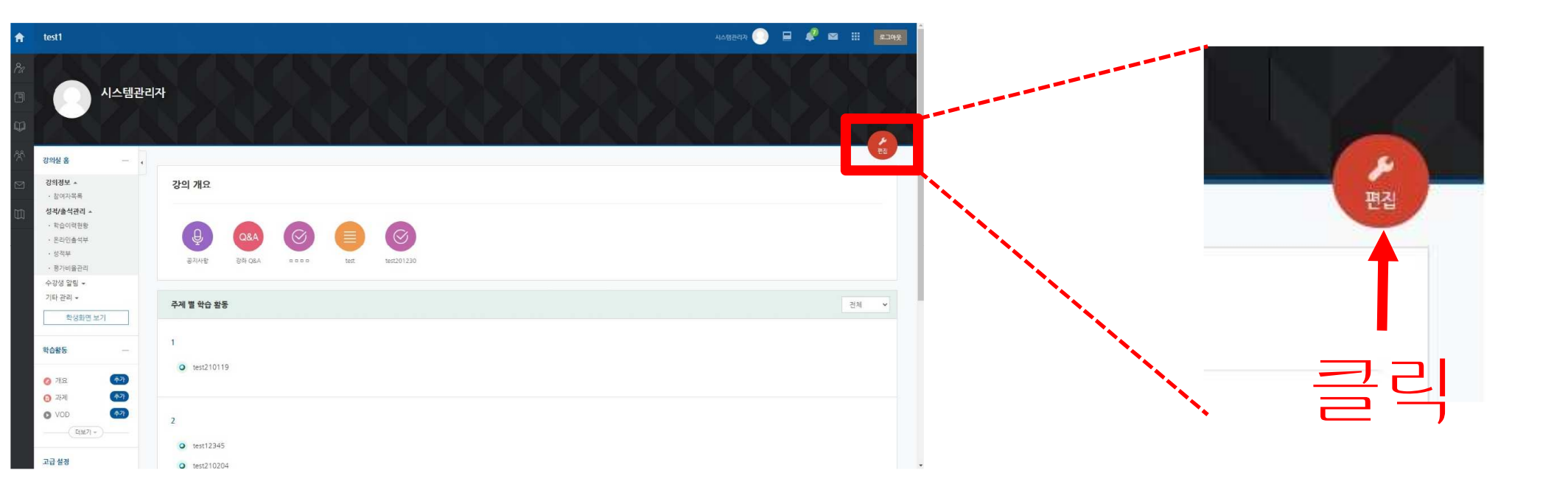

#### (1) 해당 주차의 [+ 자료 및 활동 추가 ] 버튼을 클릭합니다.

| Ø         |                                                                                                    | 1                 |   |                                        |                     |    |      |            |  |  |  |          |                |          |
|-----------|----------------------------------------------------------------------------------------------------|-------------------|---|----------------------------------------|---------------------|----|------|------------|--|--|--|----------|----------------|----------|
| ጽ         | 강의실 홈                                                                                                    | -                 | • |                                        |                     |    |      |            |  |  |  |          | 편집             | 84       |
|           | <b>강의정보 ▲</b> · 참여자목록                                                                                                    |                   |   | 강의 개요                                  |                     |    |      |            |  |  |  |          |                |          |
|           | 성격/출석관리 ~           · 학습이력현황           · 문라인출석부           · 성격부           · 평가비울관리           수강성 알림 ~           기타 관리 ~           학생화면 보고 | 71                |   | ♥<br>BANE<br>BANE                      | <b>88</b><br>83 QEA | *  | test | test201230 |  |  |  | + 전      | 로 및 활동 추가      |          |
|           | 학습활동                                                                                                    | -                 |   | 주차 별 학습 활동                             | 5                   |    |      |            |  |  |  |          | 전체             | ~        |
|           | <ul> <li>개요</li> <li>과제</li> <li>VOD</li> <li>더보기 *</li> </ul>                                                                            | 추가)<br>추가)<br>추가) |   | <ul> <li></li></ul>                    | 24일 - 11월30일        | 4] |      |            |  |  |  | + 71-7 0 | ۱۹۲۲ - ۲۰۱     |          |
|           | 고급 설정                                                                                                    | + 0-              |   |                                        |                     |    |      |            |  |  |  | T 443    | 120 71         |          |
| ps://cybe | <ul> <li>▼ 고급 강좌 관리</li> <li>▲ 설정</li> <li>✔ 편집종료</li> <li>▶ 사용자</li> <li>rsangilac.kr/course/viev</li> </ul>                             | v.php?id=5031     | 8 | <ul><li>✤ 2주차 [12월</li><li>✿</li></ul> | 일 - 12월7일]          |    |      |            |  |  |  |          | @<br>الفات عرب | ↑<br>TOP |

(1) [화상강의 ] 버튼을 클릭합니다.

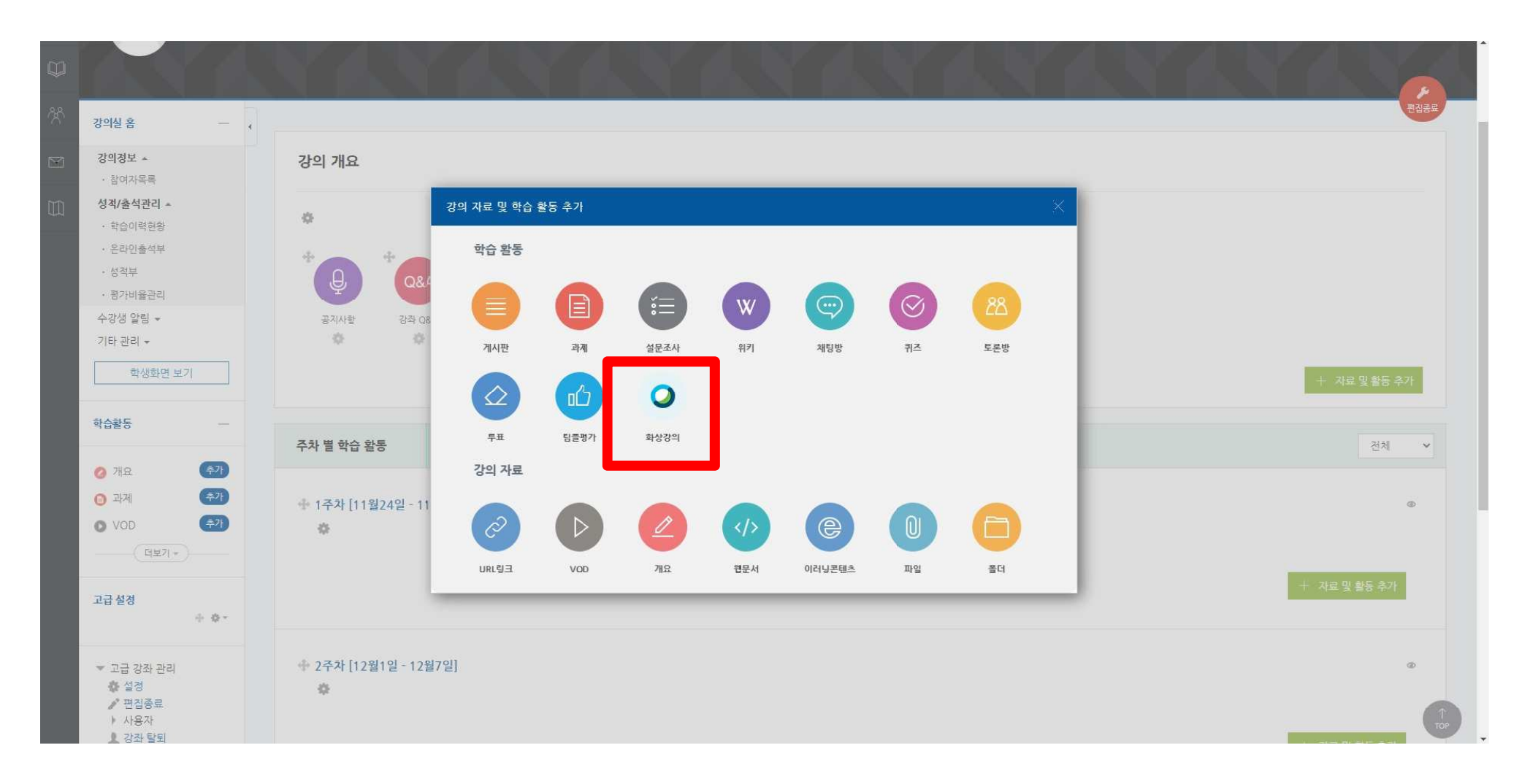

(1) 강의 옵션인 시작 시간, 강의 시간을 설정합니다.

(2) [저장 후 강좌로 복귀 ] 또는 [저장 후 확인] 중 원하는 버튺을 클릭합니다.
\* 강의 시간은 Webex 녹화 준비 및 미팅 종료 전 녹화 중지 시간을 고려하여 넉넉하게 설정합니다.

| 22<br> | - 社会的有效投<br>- 社会公司书授 |                                       | > 2.6 200 |
|--------|----------------------|---------------------------------------|-----------|
|        |                      | <ul> <li>기분</li> </ul>                |           |
| Ð      | - 87H(824)           | Colline text                          |           |
|        | 수건명 말할 -<br>기타 관리 +  | ## 第1A+ B / A+ b+ 三日 アク 20 61 61      |           |
|        | N898,933             | head.                                 |           |
|        | 4688 -               |                                       |           |
|        | o Hū 🚥               |                                       |           |
|        | O 2947 CO            |                                       |           |
|        | о ща 🛛 🕥             |                                       |           |
|        | o sed 🚥              | 해외 화면에 실명 보여가 ①                       |           |
|        | 1001-                | A3약 AF2I= 2020 · 이미 · 8 · 14 · 20 · 四 |           |
|        | 23 88 + o -          | 같의 사건~ 00 (분건)                        |           |
|        | O ATIEN              |                                       |           |
|        | > 문제 공방              |                                       |           |
|        | 물목 주가                | 저성 후 강좌로 목귀 저장 후 확인 최소                |           |
|        | #2) v                |                                       | 0         |

## (1) 화상강의 아이콘을 클릭합니다 .

| A            | test1                                                   | 2월 1 월 2 월 2 월 2 월 2 월 2 월 2 월 2 월 2 월 2 |    | <b>P</b>        | ≤         | 로그아웃                   |
|--------------|---------------------------------------------------------|------------------------------------------|----|-----------------|-----------|------------------------|
| ×            |                                                         |                                          | N. |                 |           |                        |
| ጵ            | 강의실 홈 - 🗸                                               |                                          |    |                 |           | 편집종료                   |
| Y            | <b>강의정보 *</b><br>· 참여자목록                                | 강의 개요                                    |    |                 |           |                        |
| $\mathbb{D}$ | <b>성적/출석관리 ▲</b> · 학습이력현황                               | •                                        |    |                 |           |                        |
|              | <ul> <li>온라인출석부</li> <li>성적부</li> <li>평가비율관리</li> </ul> |                                          |    |                 |           |                        |
|              | 수강생 알림 👻                                                | 공지사함 강좌 Q&A ==== test test201230         |    |                 |           |                        |
|              | 기타 관리 👻                                                 | 0 0 0 0                                  |    |                 |           |                        |
|              | 학생화면 보기                                                 |                                          |    | 1 <del>41</del> | 자료 및 활동 - | 4 <b>2</b> 1           |
|              | 학습활동 +                                                  |                                          |    |                 |           |                        |
|              | 고근 성정                                                   | 주차별 학습 활동                                |    |                 | 전체        | ~                      |
|              | + \$*                                                   | ◆ 1주차 [11월24일 - 11월30일]                  |    |                 |           | ۵                      |
|              | ▼ 고근 강장 과리                                              | *                                        |    |                 |           |                        |
|              | · 설정                                                    |                                          |    |                 |           |                        |
|              | 》 편집중로 ▶ 사용자                                            | o testi tr →                             |    |                 |           |                        |
|              | ▲ 강좌 탈퇴 ▼ 필터                                            |                                          |    | 十 자료            | 및 활동 추가   |                        |
|              | ▶ 보고서<br>办 성적항목 과리                                      |                                          |    |                 |           |                        |
|              | ➡ 0 - 8 - 2 - 1 ▲ 백업                                    |                                          |    |                 |           |                        |
|              | · 축구<br>· · · · · · · · · · · · · · · · · · ·           | ★ 2주차 [12월1일 - 12월7일]                    |    |                 |           | <sup>∞</sup> (↑<br>тор |
|              | C                                                       |                                          |    |                 |           | -                      |

- (1) [화상강의 시작하기 : 교수 입장 ]을 클릭합니다
- (2) [Cisco Webex Meeting 열기]를 클릭합니다.

| ŧ.      | <u>a ~ 0 ~ (</u> MS <b>\$</b> 8)             | 😐 🔍 🖶 🥐 📾 📰 🔝                                       | crisco Viebos. | Cisco Webex Meeting율(률) 여시겠습니까?                                                                                  |
|---------|----------------------------------------------|-----------------------------------------------------|----------------|----------------------------------------------------------------------------------------------------|
| λł.     | 경미상 총 -                                      | ★ = <u>a - a -</u> (30 BB = 100 (MMM - M100) ) heat |                | https://hansung.webex.com에서 이 애플리케이션을 몰라고 팝니다.                                                                   |
| ė<br>H  | 경의원보 -<br>- 인터키트바<br>성적/운적관리 -               | , test                                              |                | □ 황상 hannung webex.com에서 연결된 앱에 있는 이 유형의 필크를 열도록 적용                                                              |
|         | -1100472<br>-1102272                         | 新信道书 ····································           |                | Cisco Webex Meeting 27                                                                                           |
| <u></u> | - TENEBUR                                    | 사학 시간: 2020-00-00 14 20                             |                | Starting your meeting                                                                                            |
| 8       | - 8700 8 (PD)                                | 1 Internal Anton (1                                 |                | Starting your modeling                                                                                           |
| m       | 수경생 말한 +<br>기타 관리 -                          | (2012) ARM 11                                       |                | Click Open Cisco Webex Meetings if you see a message from your browser.                                          |
|         | 박상화면 보기                                      | 문서부산                                                |                | Or                                                                                                    |
|         | 969# -                                       |                                                     |                | for the second background                                                                                        |
|         | 0 XE (1)<br>0 34 (1)<br>0 32 (1)<br>0 32 (1) |                                                     |                | Join mini you mawae.                                                                                             |
|         | 441+                                         |                                                     |                | If you don't see a message from your browner, open the dealtop app, Don't have the dealtop app? Download it now. |

#### (1)음소거 해제, 비디오 시작을 클릭합니다.

| Cisco Webex Meetings |                                                   | 0 : - |
|----------------------|---------------------------------------------------|-------|
|                      | test1<br>3:18 PM - 6:18 PM                        |       |
|                      |                                                   |       |
|                      |                                                   |       |
|                      |                                                   |       |
|                      |                                                   |       |
|                      | KG                                                |       |
|                      |                                                   |       |
|                      |                                                   |       |
|                      | ㅋㅋ                                                |       |
|                      | 글닉                                                |       |
|                      | ╗ 비디오 시스템에 연결 ⓒ 오디오, 7 탓 오디오 사용 → ⓒ 스피커 및 마이크 테스트 |       |
|                      |                                                   |       |
|                      |                                                   |       |

#### (1)강의 시작 전 스피커 및 마이크 테스트를 클릭해 정상 작동 여부를 확인합니다.

| Cisco Webex Meetings | test1<br>3:18 PM - 6:18 PM | 0 × |
|----------------------|----------------------------|-----|
|                      |                            |     |
|                      |                            |     |
|                      | KG                         |     |
|                      | NG                         |     |
|                      | 클릭                         |     |
|                      |                            |     |
|                      | 지 비디오 시스템에 연결              |     |
|                      |                            |     |

#### (1)테스트를 클릭하여 스피커가 출력되는지, 마이크에 입력이 되는지 확입합니다.

| Cisco Webex Meetings |               |                                                                                         | $\odot$ – $\Box$ × |
|----------------------|---------------|-----------------------------------------------------------------------------------------|--------------------|
|                      |               | test1<br>3:18 PM - 6:18 PM                                                              |                    |
|                      |               |                                                                                         |                    |
|                      |               | 스피커 및 마이크 ×                                                                             |                    |
|                      |               | 스피커<br>스피커(Realtek(R) Audio) 테스트                                                        |                    |
|                      |               | 출력 剖벨 · · · · · · · · · · · · · · · · · ·                                               |                    |
|                      |               | 마이크<br>시스템 설정 사용 (Realtek(R) Au → 테스트                                                   |                    |
|                      |               | 입력 레벨                                                                                   |                    |
|                      |               | <ul> <li>지승프로 불량 도함</li> <li>일시적으로 배경 소음 줄이기</li> <li>마이크 장치에서 음소거 버튼 상태 등기화</li> </ul> |                    |
|                      | L             | ○ 음악 모드 ⊘                                                                               |                    |
|                      |               |                                                                                         |                    |
|                      | ╗ 비디오 시스템에 연결 | 👌 오디오: 컴퓨터 오디오 <del>사용</del> ~                                                          |                    |
|                      | 8             | 용소거해제 👻 🙆 비디오시작 👻 미팅 시작                                                                 |                    |

#### (1)미팅 시작을 클릭하여 강의를 시작합니다.

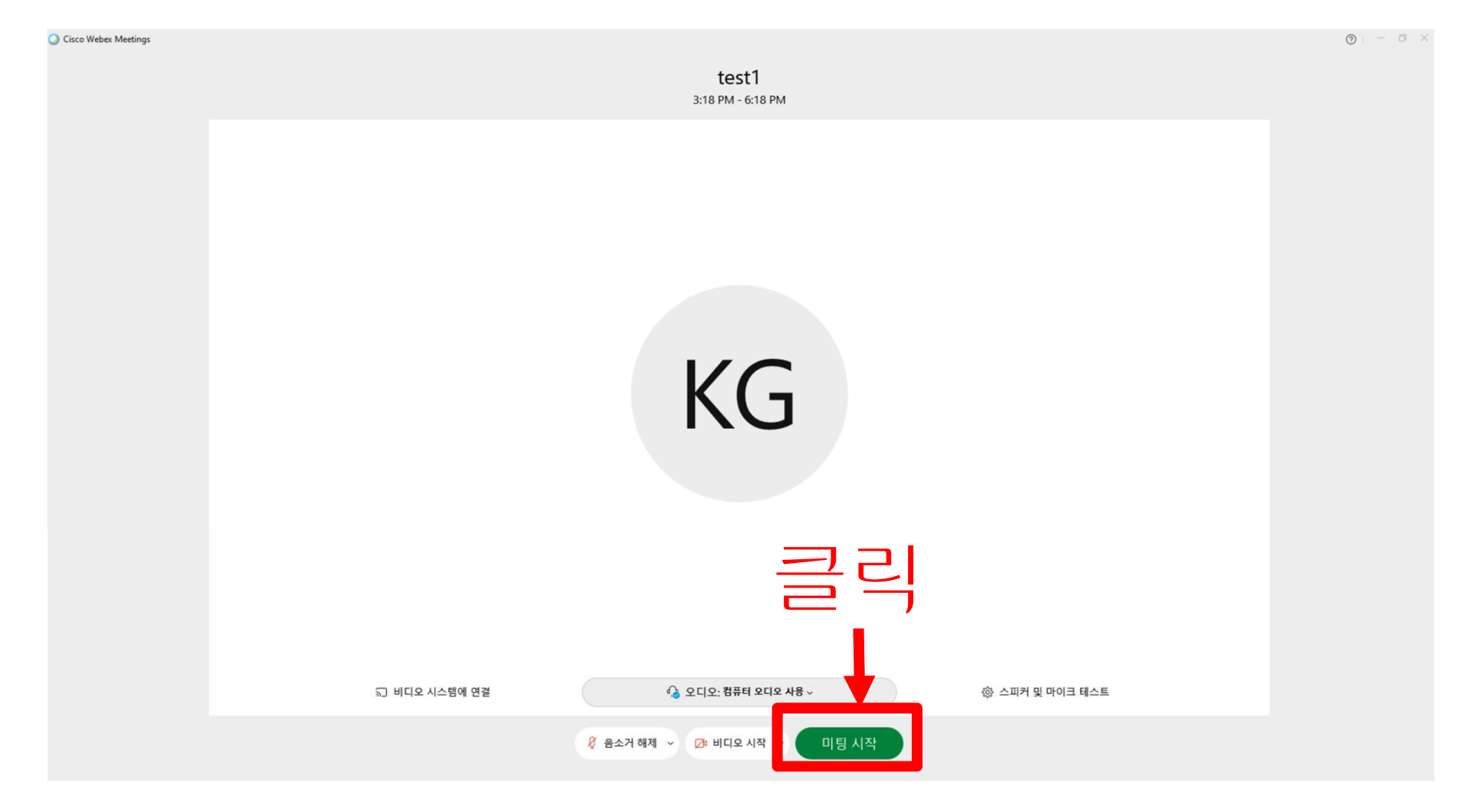